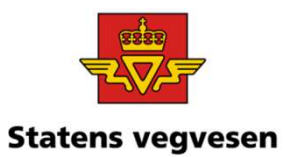

#### Oppgave 10 Finn fotobokser (ATK) og last ned datasett

a. Finn fotobokser i et fylkeb. Last ned datasett

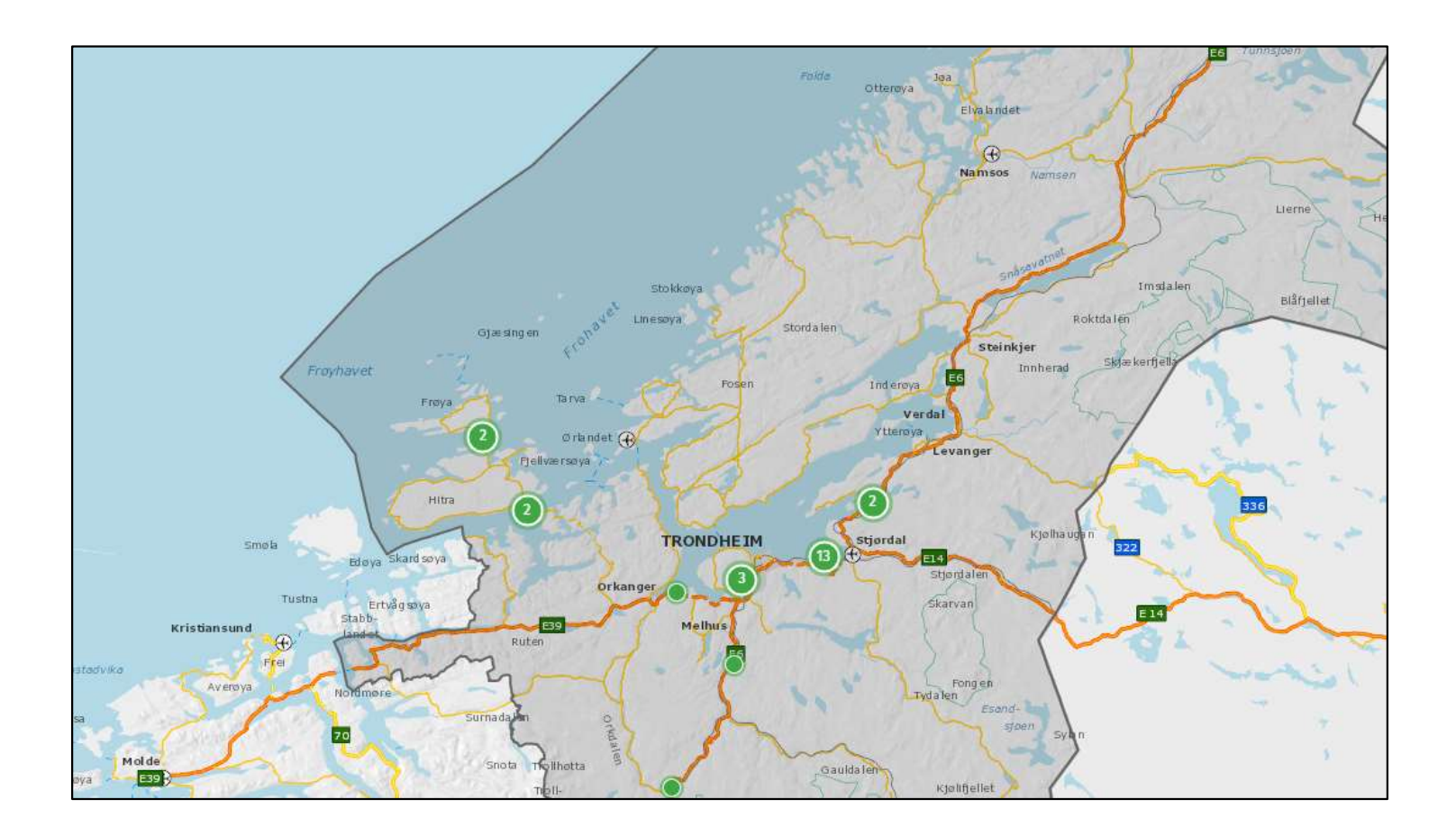

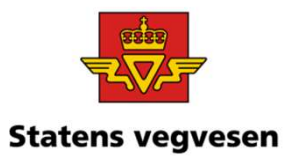

## Oppgave 10 Finn fotobokser (ATK) og last ned datasett, fortsettes

<u>a. Finn fotobokser i Trøndelag</u>

Hvor:

 $\checkmark$  Søk fram data for fylket Trøndelag  $\smallsetminus$ 

Kartet hopper nå til det geografiske området

Veger og objekt vises ikke før vi forteller vegkart hva som skal vises

| Q trønde                                                                                                    |                                                                |
|----------------------------------------------------------------------------------------------------|----------------------------------------------------------------|
| Fylker                                                                                                    | 1 treff                                                        |
| Trøndelag                                                                                                    |                                                                |
| vitin<br>1948                                                                                                    | Compose Section Contraction                                    |
| anten S                                                                                                    | Particle<br>Performent and and and and and and and and and and |
| Programming and Cartering Constants                                                                                                    | Editaria<br>Interna<br>Vanime<br>Vanime<br>Vanime<br>Vanime    |
| TROUBLE MARKEN STATEMENT                                                                                                    |                                                                |
| n Haffi Bandar Bandar Ban<br>Bandar Bandar Bandar Bandar Bandar Bandar Bandar Bandar Bandar Bandar Bandar Bandar Bandar Bandar Bandar Bandar Bandar Bandar Bandar Bandar Bandar Bandar Bandar Bandar Bandar Bandar Bandar Bandar Bandar Bandar Bandar Bandar Bandar Band |                                                                |
|                                                                                                    |                                                                |

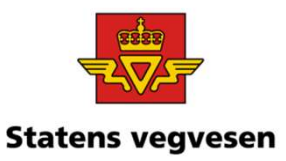

# Oppgave 10 Finn fotobokser (ATK) og last ned datasett, fortsettes

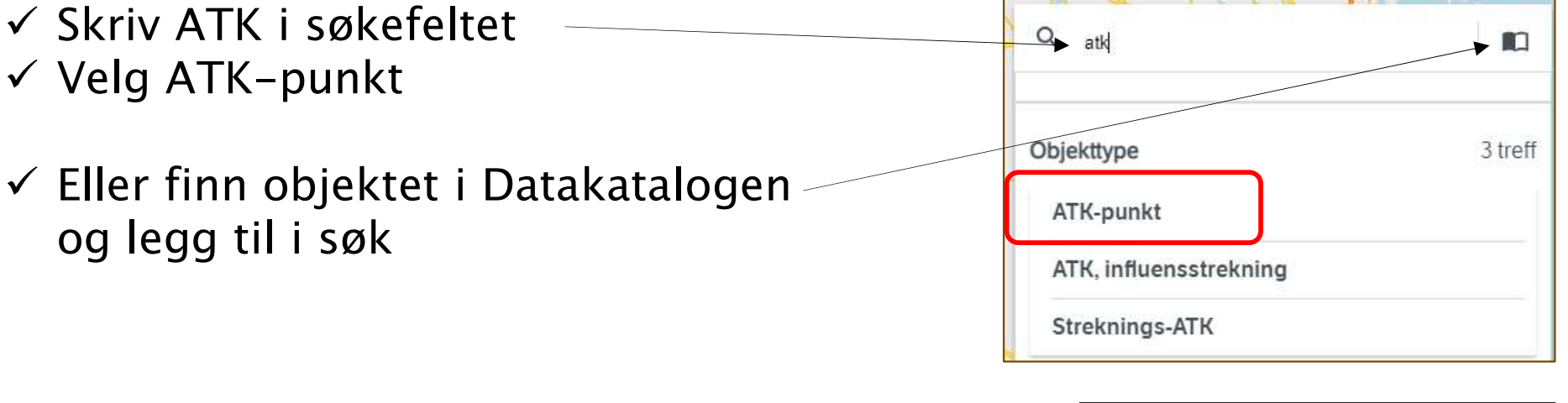

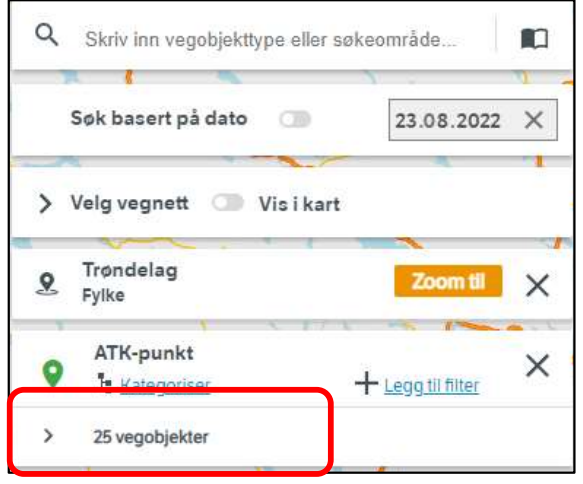

12.09.2022

Grunnkurs Vegkart 2022

### Oppgave 10 Finn fotobokser (ATK) og last ned datasett, fortsettes

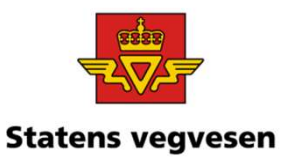

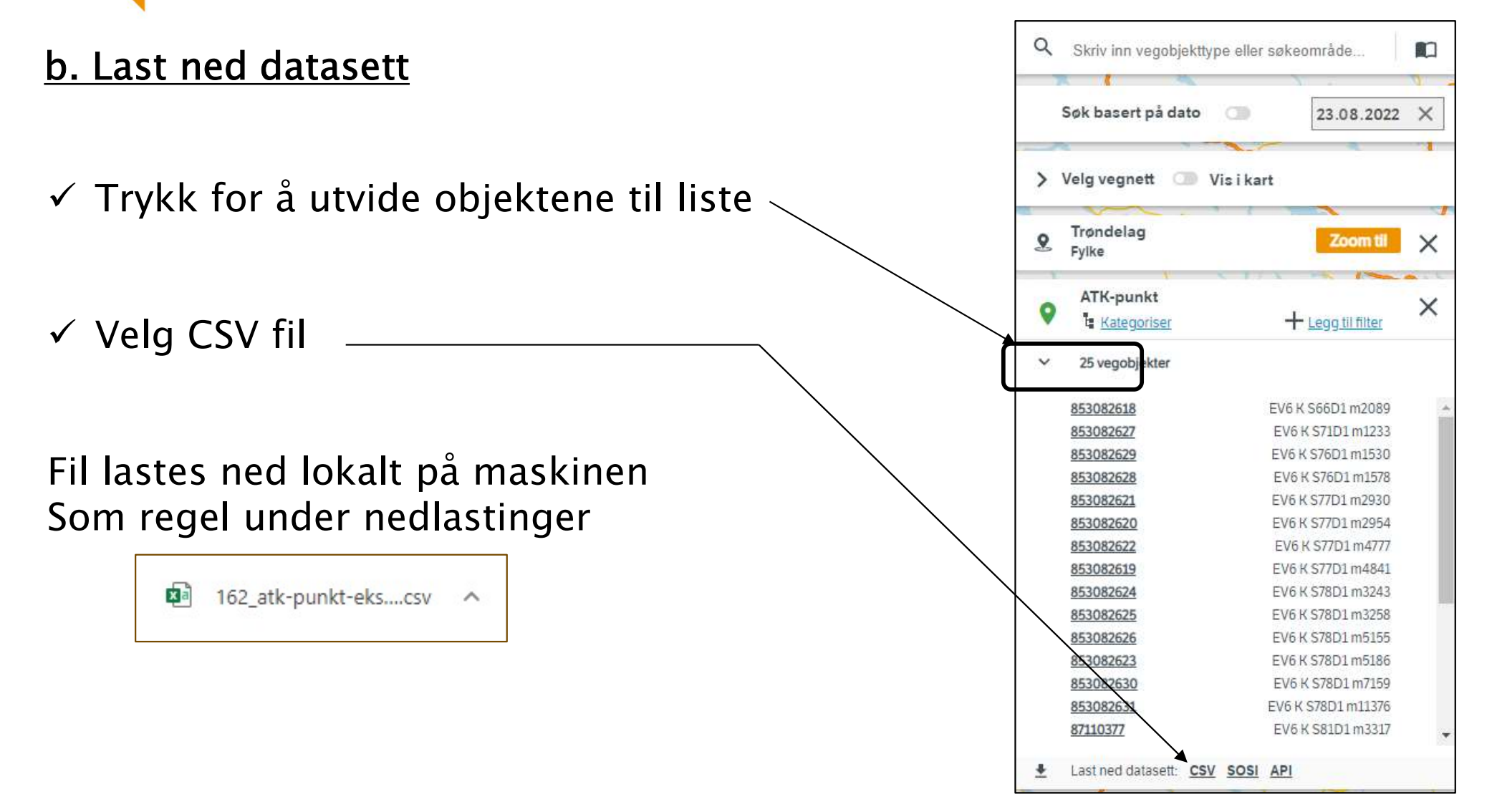

![](_page_4_Picture_0.jpeg)

Visning

## Oppgave 10 Finn fotobokser (ATJ) og last ned datasett, fortsettes

- ✓ IKKE åpne fil direkte med Excel
- ✓ Start Excel med tom arbeidsbok
- ✓ Gå til Data på menylinjen og velg «Fra tekst/CSV)
- ✓ Finn den nedlastet fil fra vegkart og trykk åpne
- $\checkmark$  Last inn data

✓ Gå tilbake til Vegkart

✓ Fjern alle søk før neste oppgave – trykk på logoen

![](_page_4_Picture_9.jpeg)

162

162

162

09.03.2020.10:21:24 Stat. Statens vervese

Transformer data

21.04.2021.13:44:17 Stat. Statens verve

22.04.2021 14:50:30 Stat. Sta

![](_page_4_Picture_11.jpeg)

853082627

853082628

<

Sett inn

Sideoppsett

Formler

09.03.2020

09.03.2020

Data

Lagre automatisk 🔘